### CLEAN ENERGY INVESTMENT ACCELERATOR

#### Sector Wide Advancement Toolkit 2 Attachment: PVWattsTool User Walkthrough

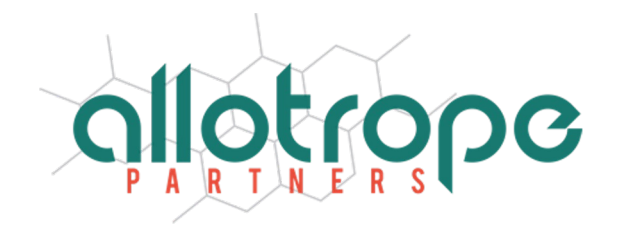

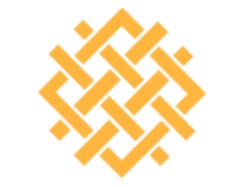

WORLD Resources Institute

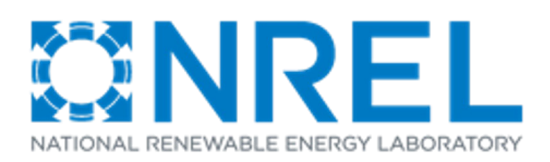

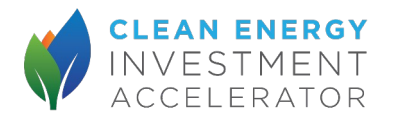

## Overview of Steps

- 1. Go to PVWatts Website
- 2. Enter geographic coordinates of site
- 3. Check that solar resource data is relatively close to the site
- 4. Enter PV characteristics
- 5. Record monthly and annual PV system ouput projections

#### 1. Go to PVWatts Website

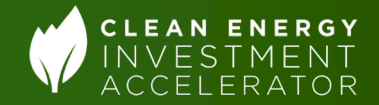

#### Go to <a href="https://pvwatts.nrel.gov/index.php">https://pvwatts.nrel.gov/index.php</a>

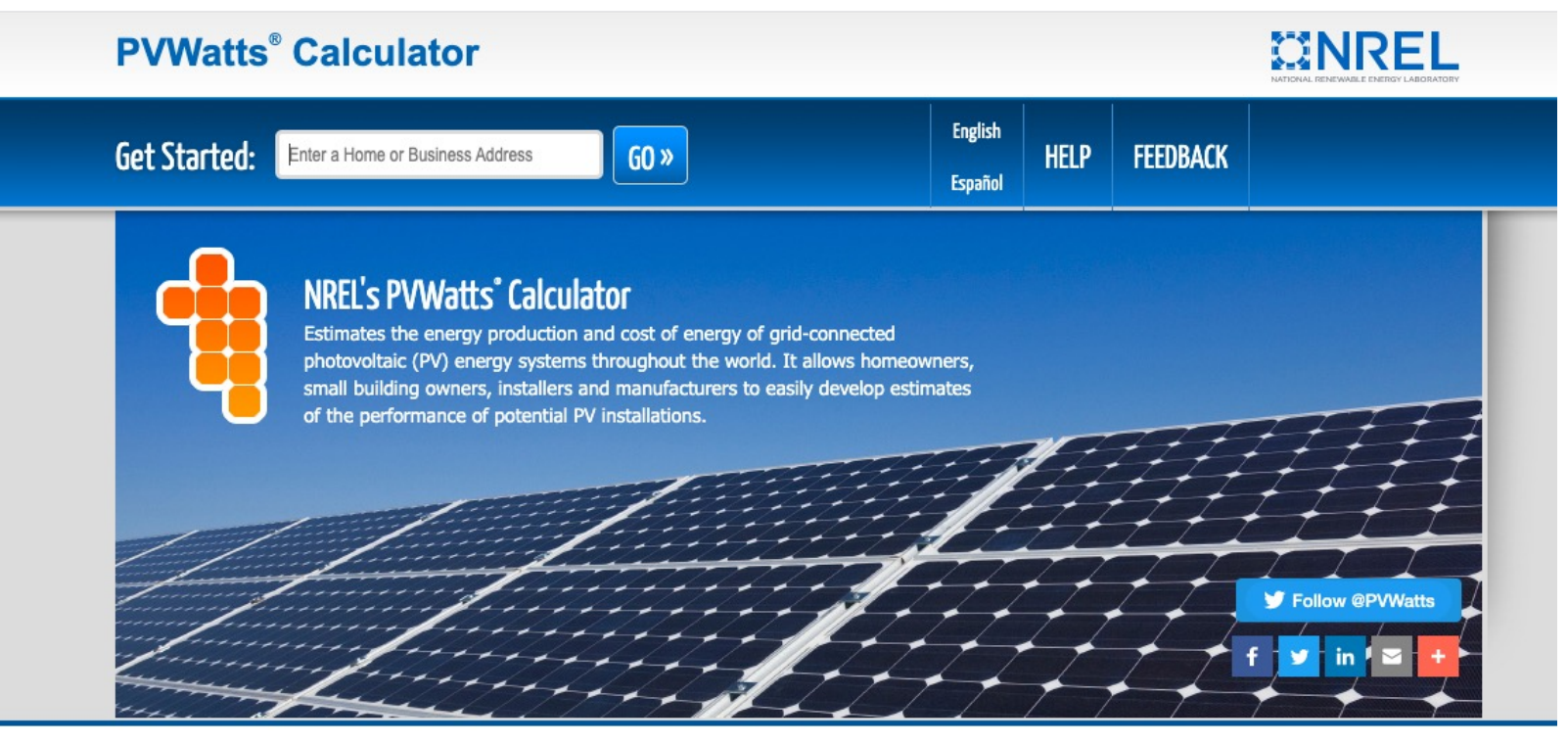

NREL is a national laboratory of the U.S. Department of Energy, Office of Energy Efficiency and Renewable Energy, Operated by the Alliance for Sustainable Energy, LLC.

PVWatts<sup>®</sup> is a registered trademark by Alliance for Sustainable Energy, LLC in Golden, CO, 80401. Version 6.2.4

Need Help? | Security & Privacy | Disclaimer | NREL Home

#### 2. Enter address of site

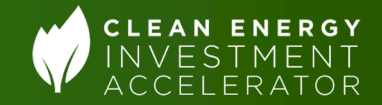

#### Enter address into address bar at top, then click "Go"

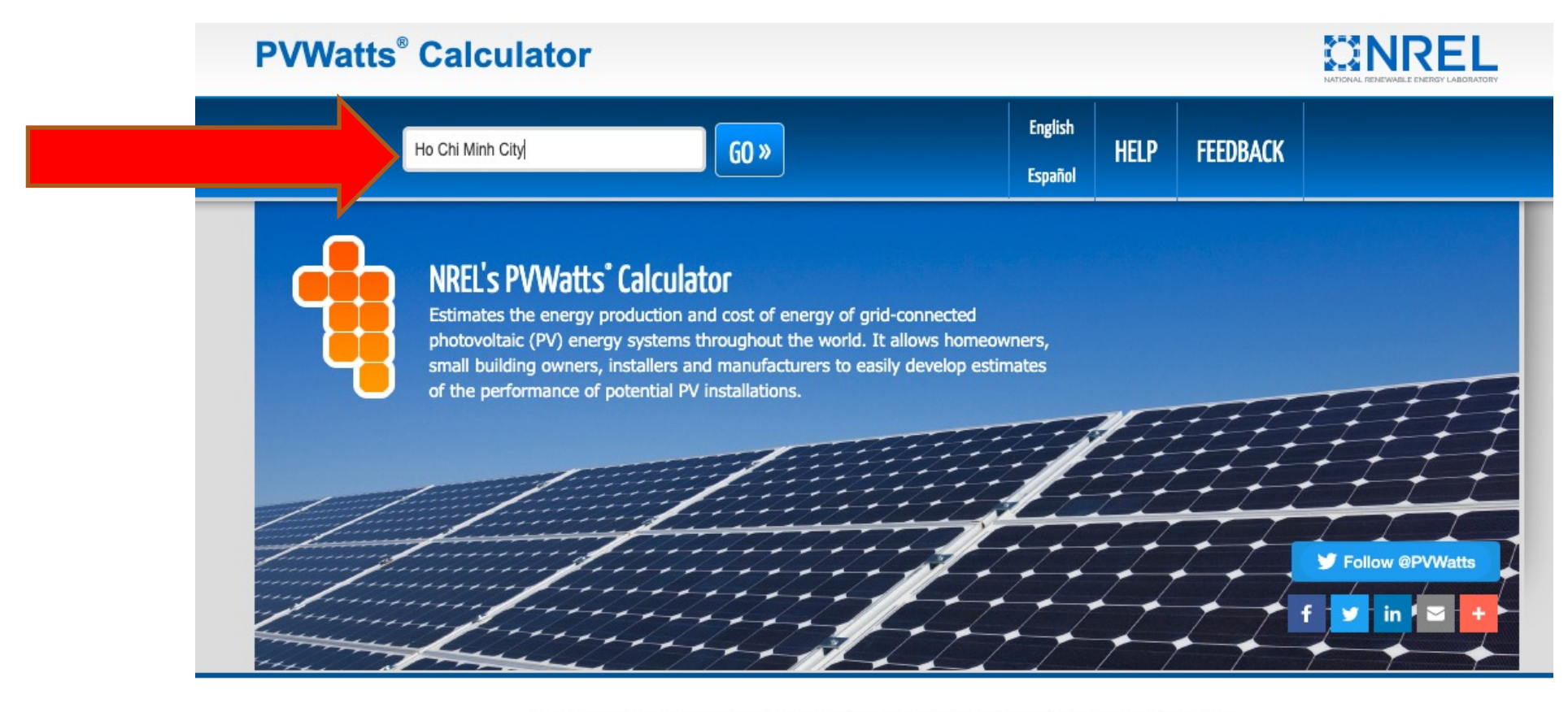

NDEL is a national laboratory of the LLC Department of Energy Office of Energy Efficiency and Denewahle Energy

## 3. Check that solar resource data is relatively close to the site

- Check that the solar resource data is not too far from the site (left arrow).
- Then click the orange arrow (right arrow) to enter the PV system info

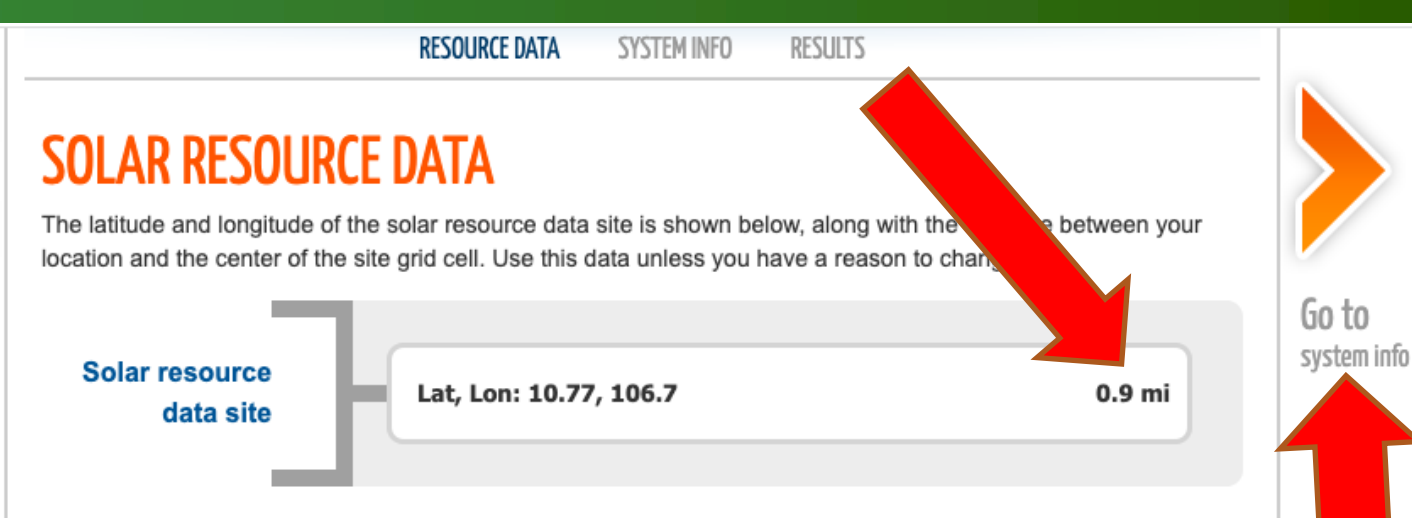

#### Resource Data Map

The blue rectangle on the map indicates the NREL NSRDB grid cell for your location. If your location is outside the NSRDB area, the map shows a pin for the nearest available NREL international data site instead of a rectangle. If you want to use data for a different NSRDB grid cell, double-click the map to move the rectangle. *Dragging the rectangle will not move it*. Use the Legacy Data Options check boxes to show pins for legacy data sites. Click a legacy data pin to use legacy data instead of the recommended NSRDB data. See Help for details.

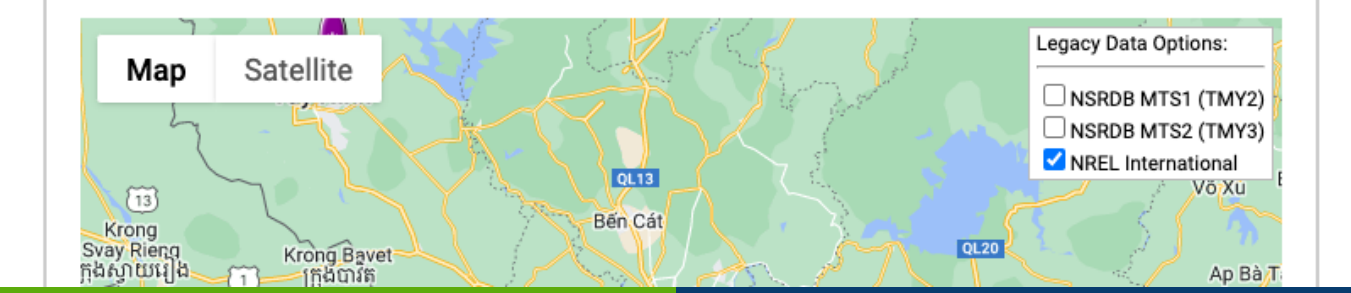

### **4. Enter PV characteristics**

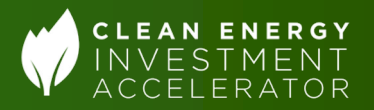

- Enter information or select options for the PV system info (left 9 arrows)
- Ignore the "Retail Electricity Rate" section for the purposes of the technical analysis
- Click orange arrow to view results (right arrow)

|                                         | 4                 | 0   | Draw Your System                                                |
|-----------------------------------------|-------------------|-----|-----------------------------------------------------------------|
| Module Type:                            | Standard          | • 0 | Click below to<br>customize your system<br>on a map. (optional) |
| Array Type:                             | Fixed (open rack) | • 0 | Map Sate                                                        |
| System Losses (%):                      | 14.08             |     |                                                                 |
| Tilt (deg):                             | 20                | 0   | Coople                                                          |
| Azimuth (deg):                          | 180               | 0   |                                                                 |
|                                         |                   |     |                                                                 |
| - Advanced Paramet                      | ers               |     |                                                                 |
| <ul> <li>Advanced Paramet</li> </ul>    | ters              |     |                                                                 |
| Advanced Paramet                        | 1.2               | 0   |                                                                 |
| Advanced Parameter DC to AC Size Ratio: | ters<br>1.2<br>96 | 0   |                                                                 |

To automatically download an average annual retail electricity rate for your location, choose a rate type (residential or commercial). You can change the rate to use a different value by typing a different number.

| Rate Type:     | Residential              | 0 |
|----------------|--------------------------|---|
| Rate (\$/kWh): | No Default – Enter Value | 0 |

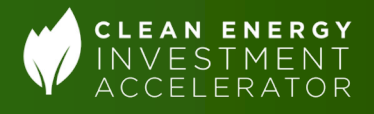

# 5. Record monthly and annual PV system ouput projections

- Record monthly PV system output in column under "AC Energy" (top arrow).
- Record annual PV system output at the bottom (bottom arrow).

| ESULTS    |      | <b>5,508</b> kWh/Year* |               |
|-----------|------|------------------------|---------------|
| Month     |      | AC Energy<br>(kWh)     | Value<br>(\$) |
| January   | 5.42 | 493                    | N/A           |
| February  | 6.64 | 528                    | N/A           |
| March     | 6.44 | 571                    | N/A           |
| April     | 5.75 | 497                    | N/A           |
| Мау       | 4.95 | 446                    | N/A           |
| June      | 4.37 | 394                    | N/A           |
| July      | 4.27 | 399                    | N/A           |
| August    | 4.52 | 421                    | N/A           |
| September | 4.62 | 418                    | N/A           |
| October   | 5.04 | 461                    | N/A           |
| November  | 4.93 | 437                    | N/A           |
| December  | 4.78 | 442                    | N/A           |
| Annual    |      | 5,507                  | 0             |

### **Congratulations!**

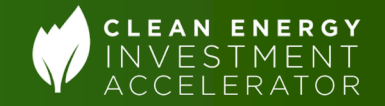

 Users now have both the annual and monthly PV outputs from PVWatts!